## 保険申込お手続きは SMS (ショートメール) からお願いいたします!

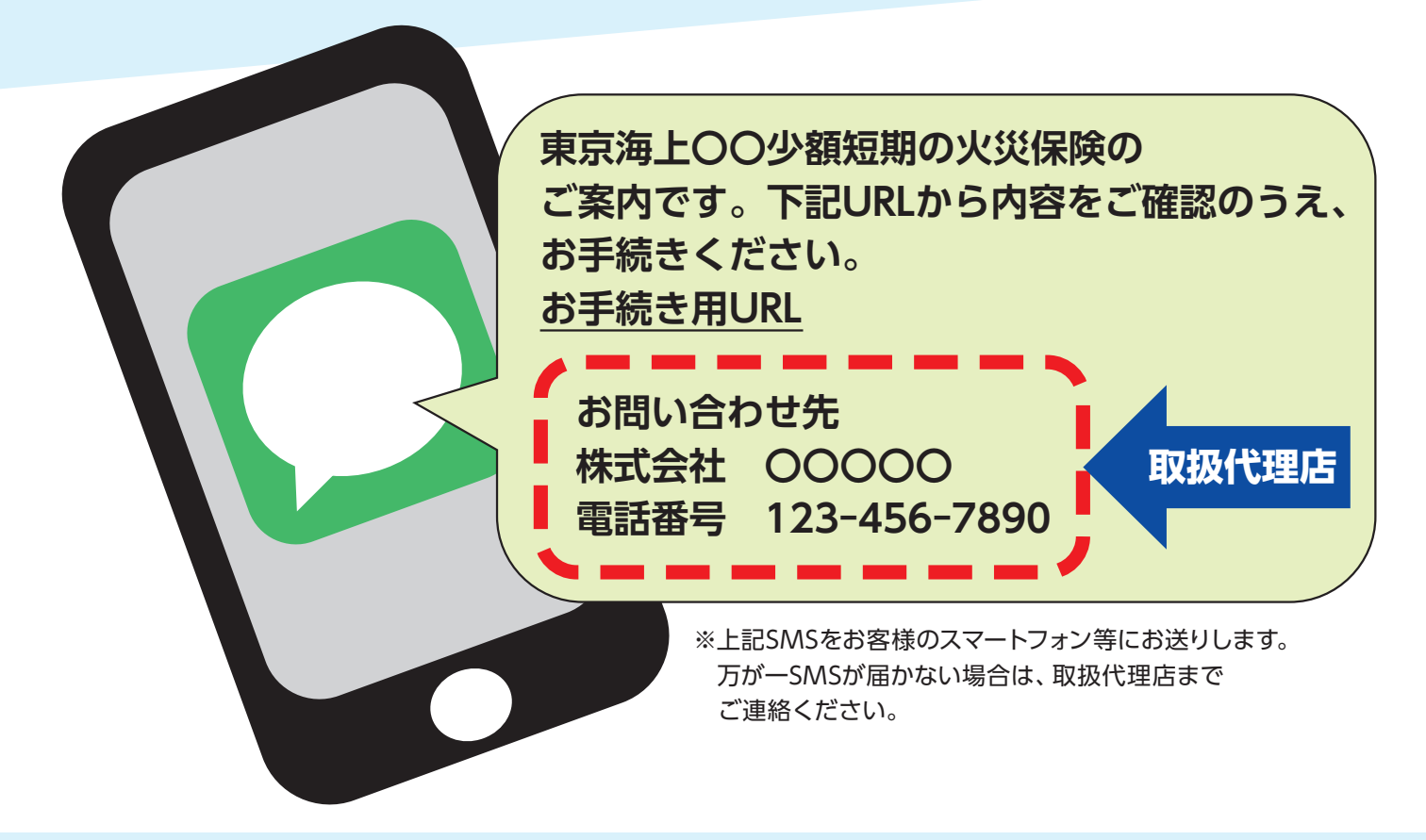

■保険期間開始日前までにお手続きの完了をお願いいたします。

■SMSからの申込お手続きについてご不明な点が ありましたら、「お問い合わせ先(取扱代理店)」 までご連絡ください。

■SMSからの申込お手続き方法および保障内容 の確認方法は裏面をご覧ください。

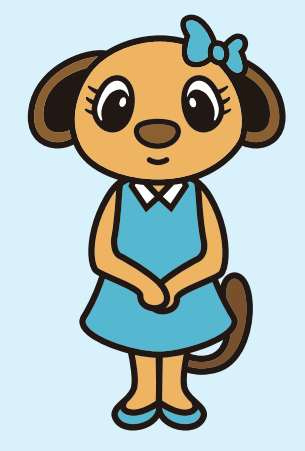

東京海上ミレア少額短期保険株式会社 東京海上ウエスト少額短期保険株式会社

## SMS (ショートメール) お手続きの流れ

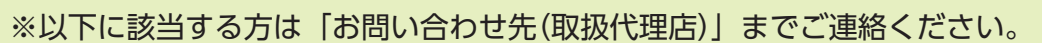

- ・メールアドレスをお持ちでない方
  ⇒メールアドレスの登録が必要となるため、SMS以外でお手続きを行っていただきます
- ・「本人認証」のお手続きでロック状態となった方 ⇒SMSの再配信を行いロックの解除を行います

 ■取扱代理店で登録した携帯電話番号宛に、SMSが届きます
 ■docomo、au、楽天の場合は「050-5213-0955」または「050-5213-0957」、 SoftBankの場合は「21061」が、配信元番号として表示されます

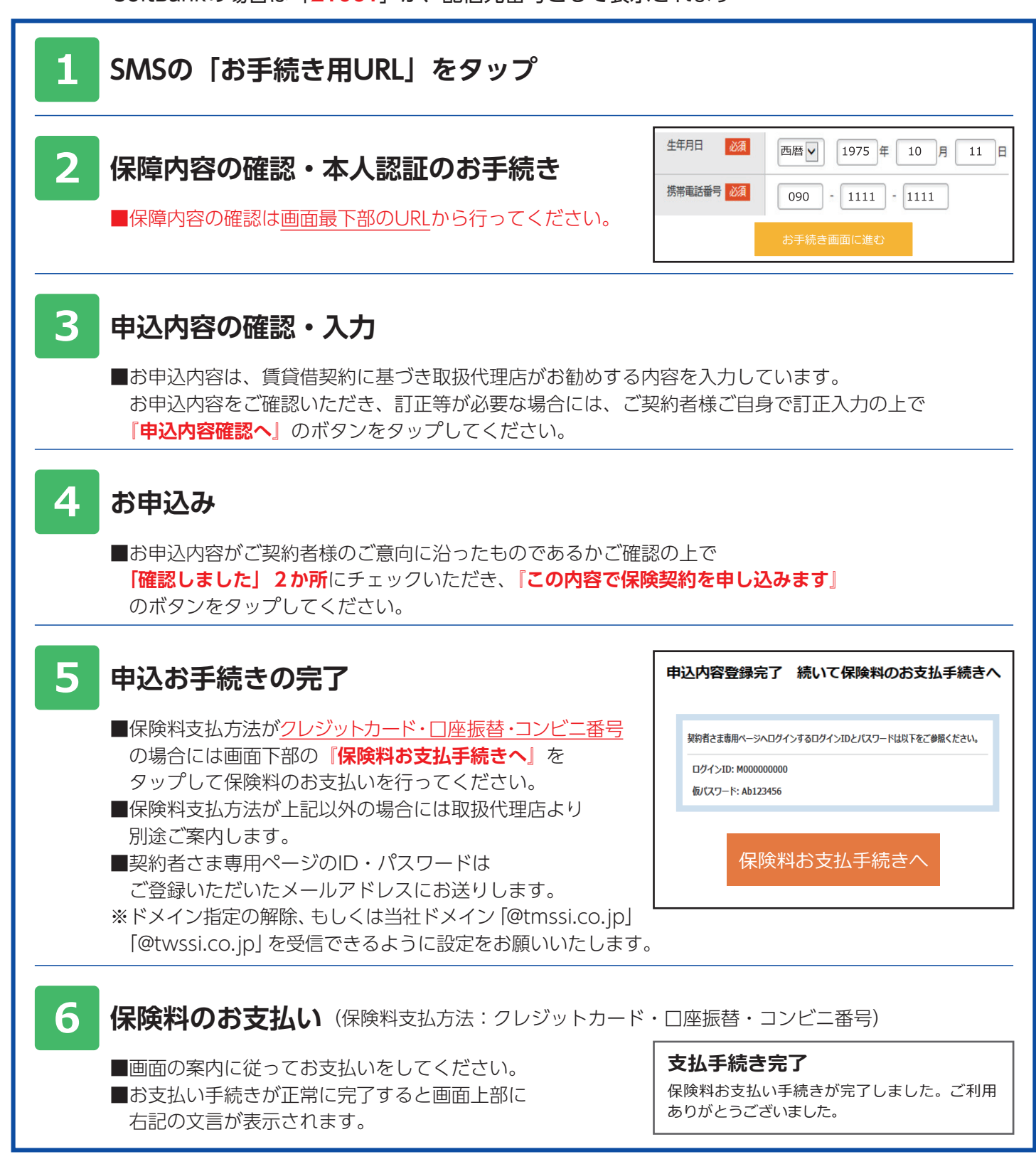